## HOW TO ASSIGN AND MANAGE DELEGATIONS IN WORKDAY

1. Navigate to the Workday Search Bar and type "My Delegations" > Select the My Delegations Report > Click Manage

≡ MENU Goodwill

## Delegations

|                          | 88               | iny belegations                                           |                                                                 |                                                                |                                                                                           |                                                                        |
|--------------------------|------------------|-----------------------------------------------------------|-----------------------------------------------------------------|----------------------------------------------------------------|-------------------------------------------------------------------------------------------|------------------------------------------------------------------------|
|                          | Ð,               | For Christine McBride                                     |                                                                 |                                                                |                                                                                           |                                                                        |
|                          | 000              | Current Delegations Current Task Delegations              | Delegation History                                              | Delegated Tasks Busin                                          | ess Processes allowed for Delegation                                                      |                                                                        |
| Q my delegations         | - 1              | 0 kerns                                                   |                                                                 |                                                                |                                                                                           |                                                                        |
|                          | ۲                | Begin Date End Date                                       |                                                                 | Dalegate                                                       |                                                                                           | Retain Access to Delegated Task                                        |
|                          |                  |                                                           |                                                                 | No item                                                        | s available.                                                                              |                                                                        |
| My Delegations<br>Report | ≯                | Manage Delegations                                        |                                                                 |                                                                |                                                                                           |                                                                        |
| View More                |                  |                                                           |                                                                 |                                                                |                                                                                           |                                                                        |
|                          |                  |                                                           |                                                                 |                                                                |                                                                                           |                                                                        |
|                          |                  |                                                           |                                                                 |                                                                |                                                                                           |                                                                        |
|                          |                  |                                                           |                                                                 |                                                                |                                                                                           |                                                                        |
|                          | $\odot$          |                                                           |                                                                 |                                                                |                                                                                           |                                                                        |
|                          | Q my delegations | Q my delegations<br>My Delegations<br>Report<br>View More | Q my delegations<br>My Delegations<br>Report<br>View More<br>() | Q my delegations<br>My Delegations<br>Report<br>View More<br>S | Q     my delegations       Image: My Delegations       Report         View More         S | Q my delegations<br>Ny Delegations<br>Report<br>View More<br>View More |

- 2. Select the Begin and End Dates and the appropriate Delegate.
- Manage Delegations Christine McBride > Business Processes allowed for Delegation Start On My Behalf Start On My Behalf **≣ ⊡ .**" = Search \*Begin Date Fed Date \*Delegati Do My Tasks On My Rebail Search := By Business Process Type > 09/19/2024 🗐 89/22/2824 🛱 × GAIL BOLDEN … For all Bu By Business Process Type All ) For Business Pr > := 0 Change Emergency Contacts > Start On My Behalf Create Idea > × Create Expense Report := Expense Report Even > Search > Receipt ← Expense Report Event > Receipt Adjustment Attachments ~ Spend Authorization > Save for Later Cancel
  - 4. Click Submit > Click Submit again after the alert appears.

| Mana                                      | Manage Delegations Christine McBride 🚥 |                        |                                |                                                                                                    |                          |                                                                                                    |  |
|-------------------------------------------|----------------------------------------|------------------------|--------------------------------|----------------------------------------------------------------------------------------------------|--------------------------|----------------------------------------------------------------------------------------------------|--|
| Business Processes allowed for Delegation |                                        |                        |                                | <i>Note:.</i> The team member's supervisor must approve the delegation request before the delegate can act on |                          |                                                                                                    |  |
| A Errors and Alerts Found 🔻               |                                        |                        |                                |                                                                                                    | the team member's hehelf |                                                                                                    |  |
| New Delegation 1 item                     |                                        |                        |                                |                                                                                                    | the team member's benan. |                                                                                                    |  |
|                                           | "Begin Date                            | end Date<br>θ9/22/2024 | Colegate     X GAIL BOLDEN ··· | s<br>∷≣ (                                                                                                    | sart On My Behalf        | You have submitted Up Next: Jessica Sample   Approval by Manager   Due Date 09/20/2024 View Details Detegration Rule          |  |
| Attachm<br>Subr                           | nents<br>Save for Later                | Cancel                 |                                |                                                                                                    | IMPORTA<br>the delegat   | NT! An alert appears to inform the team member that<br>te will have access to all previous expense reports and<br>ansactions. |  |

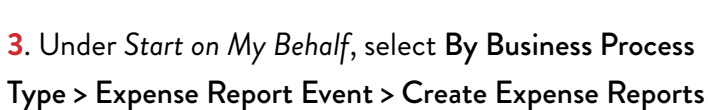

X

\$ ₪

Q my deleg

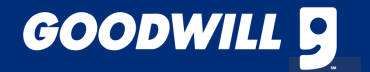

## HOW TO REVOKE DELEGATION ACCESS

1. Navigate to the Workday Search Bar and type "My Delegations" > Select the My Delegations Report > Click Manage

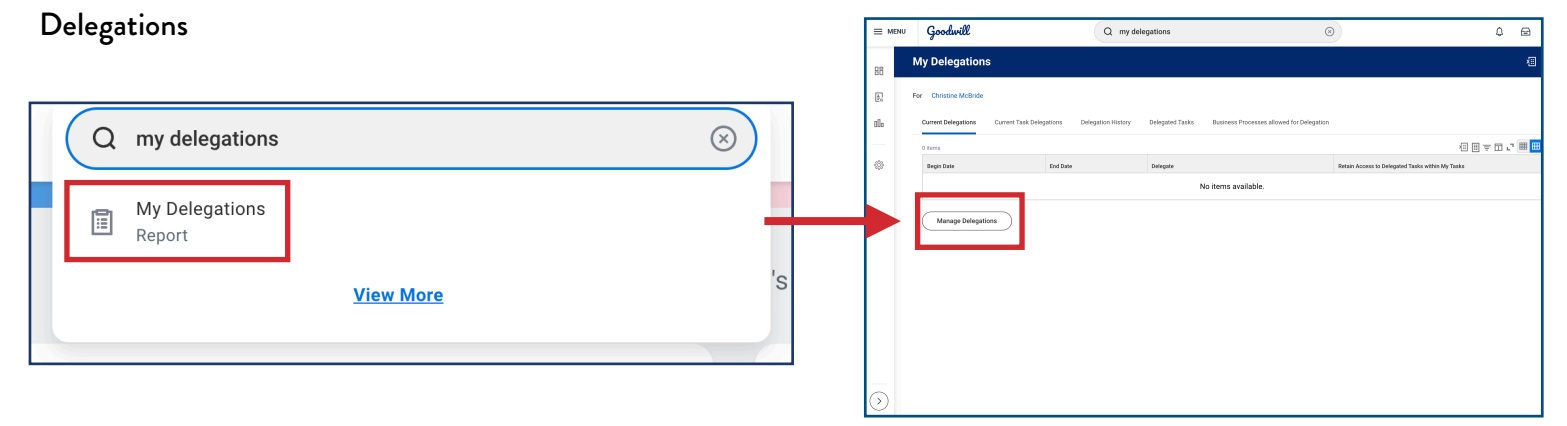

2. Click the Minus Icon (-) > Submit

| Manage Delegations Christine McBirde                                                                                                    | a notification in Workday that delegation access has                                                                                                    |
|----------------------------------------------------------------------------------------------------|----------------------------------------------------------------------------------------------------|
| Note begins inter     Image: Comparison of the set of the set | DEEN REVOKEG.<br>Workday Delegated Tasks Update<br>1 hour(s) ago<br>The following Delegation has been stopped to revoke Delegation Access to your Inbox tasks and notifications:<br>Delegate: GAIL BOLDEN<br>Begin Date: 09/19/2024<br>End Date: 09/22/2024<br>All Business Processes: No<br>Specific Business Processes: Copense Report Event<br>Retain Access to Delegated Tasks: Yes<br>My Delegations |

## HOW TO CREATE EXPENSE REPORTS ON BEHALF OF A TEAM MEMBER AS A DELEGATE

1. Navigate to your Workday profile and click Switch Account. 2. Click on the appropriate account to act on their behalf.

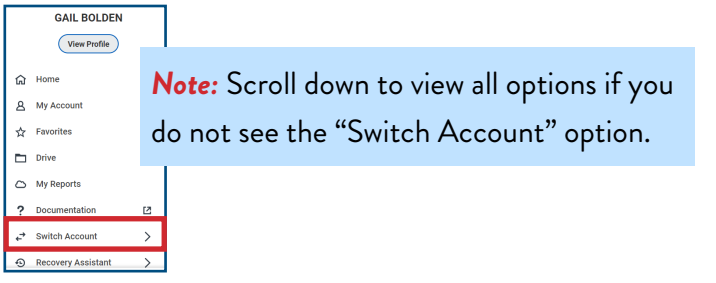

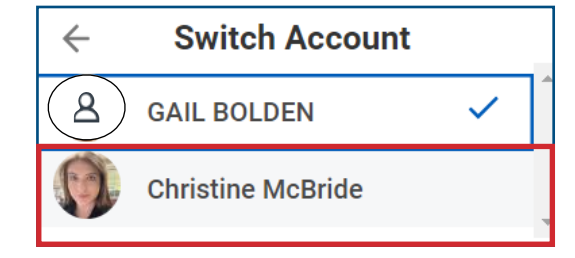

3. Click on the appropriate tasks and/or reports to act on behalf of the team member **Note:** The banner at the top of the

| On behalf of: Christine MoBride |                                                                                                    |      |
|---------------------------------|----------------------------------------------------------------------------------------------------|------|
| Goodwill                        | Q Search                                                                                                    | 🖻 🌖  |
| Delegation Dashboard            |                                                                                                    |      |
| Delegated Actions               |                                                                                                    | ٥    |
| Category                        | Reports & Tasks                                                                                                    | ŕ    |
| Expenses                        | Create Spense Report                                                                                                    | - 11 |
|                                 | Edit My Expense Transactions                                                                                                    |      |
|                                 | My Expense Reports                                                                                                    | - 1  |
|                                 | My Expense Transactions                                                                                                    |      |
|                                 |                                                                                                    |      |
|                                 |                                                                                                    |      |
|                                 | III 0004 Hindday Isa. An Angina tamanad.<br>Byeterin Kateur: Yaa zyahen Mala barawalah bit na nazima na 12 kana anging be neut Hindday Sanaka Lipida and Adimyr<br>of the Hondary Penabe Relations stating on Friday, Saptemeter 20, 2004 et 11:03 PAPOT (SAFT) runti Banardy, Represeber |      |

| stine McBride                                                                                                   | page indicates to the delegate that                                                                                                    |
|----------------------------------------------------------------------------------------------------|----------------------------------------------------------------------------------------------------|
| xpense Report                                                                                                   | they are acting on bobalf of another                                                                                                    |
| ense Report Information                                                                                         | they are acting on behall of another                                                                                                    |
| eport For * Employee: Christine McBride                                                                         | team member.                                                                                                    |
| ations * 📀 Create New Expense Report                                                                            |                                                                                                    |
| Copy Previous Expense Report                                                                                    | Control usage may be audied and/or rescribed at any time. You are the only person entitlet to use your circle.     A The VSA card is to be used for travel or meals necessary for the operation of the business. Personal charges with a compart healt Card any person that compare the compart healt Card any person to compare and any personal design of the operation of the business. Personal etc. No are expected to complete and using your CARS (card as the form of detailed receipts, packing silps etc. to violate your charges.     A to vio are expected to complete and using your CARS (card Receipts) and the terms of detailed receipts, packing silps etc. To vio are expected to complete and using your CARS (card Receipts) and the terms of the terms of the travel of the travel.     B A forg or statism card block of the spectral memodality to the cell card company and to the Finance 9. Cardinatem travered the risk cards to memory the restrict spectral memory for sections the spectral memodality of the cell card company and to the Finance 9. Cardinatem travered there can be compared to the card card card pack to the cell card company and to the Finance 9. Cardinatem travered there can be compared to the card card pack to the cell card company and to the Finance 9. Cardinatem travered there can be carded to the travel. |
| port Date • 09/19/2024 🛱<br>n Expense Line • X Goodalli of Central & Northern 🗐<br>r • X 100515 Human Resources | volutionary international. Boots terminations not further use of the account is authorized. Any further use of<br>the card beyond the pirot of it results in legal action.<br>10. If a Cardholder uses their card or of compliances with the established Credit Card policy or fails to<br>records the inter dynamic further may be subject to disciplinary action, including that<br>filtering in the card action of the Card Card Card Card Policy of the Content<br>interface in the Card Card Card Card Card Card Card Card                                                                                                    |
| Cancel                                                                                                    |                                                                                                    |

**4**. To return to your own Workday profile, click the photo icon of the team member whose behalf you are working, click switch accounts and then select the appropriate profile